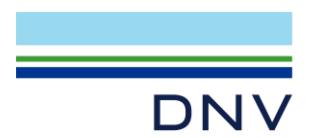

# DONGLE LICENSE HOW TO INSTALL DONGLE LICENSE?

The following page introduces how to make dongle license work.

A dongle license implies that the relevant dongle (hardware lock) must be attached to an USB port whenever you use the software. The dongle may be used on many machines, but only on one machine at a time. See the following for details about copying the license file and installing dongle driver or license manager.

IMPORTANT: This license file will not work if you connect remotely to the machine.

### **1 DONGLE LICENSE FILE**

Open the license file that you get from DNV by notepad. The license type should be **Dongle**.

```
dnvs_FLEXID=9-145B0DD2_06.01.2021-02.39_20221231.lic - Notepad

File Edit Format View Help

## Start of DNV - Digital Solutions license file

##

## Opportunity name: NH and SESAM - all programs (standalone) Self Service

## OrderId : 0505-6990(S-27843)

## License type : Dongle

## Hostid : FLEXID=9-145B0DD2
```

### 2 LICENSE FILE PATH

New a folder in C:\, and folder name is Flexlm. (This is the default path)

Store the license file into the FlexIm folder.

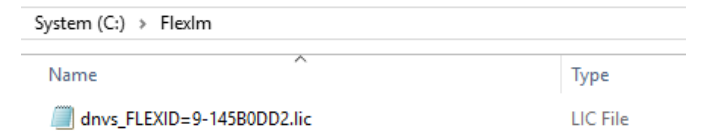

### **3 ATTACH THE DONGLE TO THE PC**

Attach the dongle to the PC that you will use it.

#### 4 INSTALL DONGLE DRIVER

In order to make dongle license work, a License Dongle Driver is required. The dongle license driver can be installed by two ways. One is to download, extract and install the latest License Dongle Driver from <u>https://sesam.dnv.com/download/programs.html</u> on every machine the dongle will be used in.

Note: use 'Run as administrator' to run it.

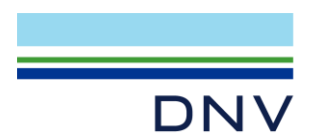

#### Page 2 of 3

| System (C:) > DongleDriver64_111501_inst_w64 |                    |            |  |
|----------------------------------------------|--------------------|------------|--|
| Name                                         | Date modified      | Туре       |  |
| DongleDriver64 111501 inst w64.exe           | 2/21/2019 11:50 AM | Applicatic |  |
| 📢 Run as administrator                       |                    |            |  |
| 💋 PeaZip                                     | >                  |            |  |
| 😫 Classify and protect                       |                    |            |  |

After installation completes, below dialog will pop up and dongle lights up.

| Sentinel Run-time Environment Insta $	imes$ |  |  |
|---------------------------------------------|--|--|
| Operation successfully completed.           |  |  |
| ОК                                          |  |  |

Another way is to download, extract and install **License Manager** from above same website.

In one step, tick 'USB dongle driver for FLEXID 9 (Aladdin Knowledge Systems Ltd.)'

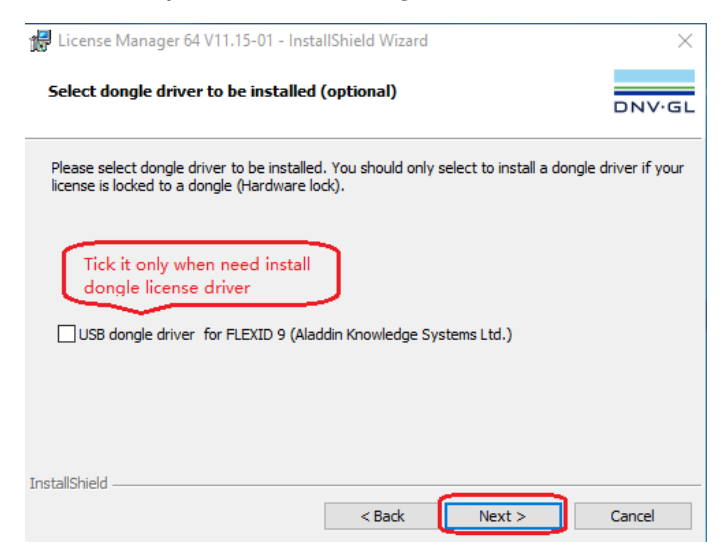

### 5 INSTALL AND LAUNCH PRODUCT

Install and launch software product, the product can be used successfully. If you meet some error, please <u>contact</u> us, make sure you include both license file and snapshots of the errors. Until now, the installation of dongle license has completed. If you want to store your license file into another customized folder, please refer below steps.

DNV Headquarters, Veritasveien 1, P.O.Box 300, 1322 Høvik, Norway. Tel: +47 67 57 99 00. www.dnv.com

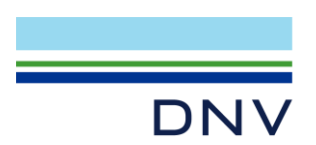

Page 3 of 3

## 6 CUSTOMIZED LICENSE FOLDER

Create or use your existing folder at your PC, put the license file into it. For example: D:\LicenseFile\\*.lic

| System (D:) > LicenseFile |          |
|---------------------------|----------|
| Name                      | Туре     |
| dnvs_38BAF847D542.lic     | LIC File |

### 7 CONFIGURE ENVIRONMENT VARIABLE

As you customize the license file folder in the step4, in order to let software product find the correct license file, you need to configure environment variable. DNVSLM\_LICENSE\_FILE = D:\LicenseFile. Please refer article at same webpage. How do I create/edit license environment variables?

Author: Li Zheng Nan Anna, April 7<sup>th</sup>, 2020 Updated: August 22<sup>th</sup>, 2024

DNV Headquarters, Veritasveien 1, P.O.Box 300, 1322 Høvik, Norway. Tel: +47 67 57 99 00. www.dnv.com